**LN32D550K1FXZA** Fast Track Troubleshooting Manual Rev - 1/11/12

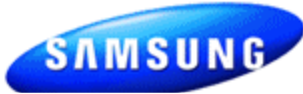

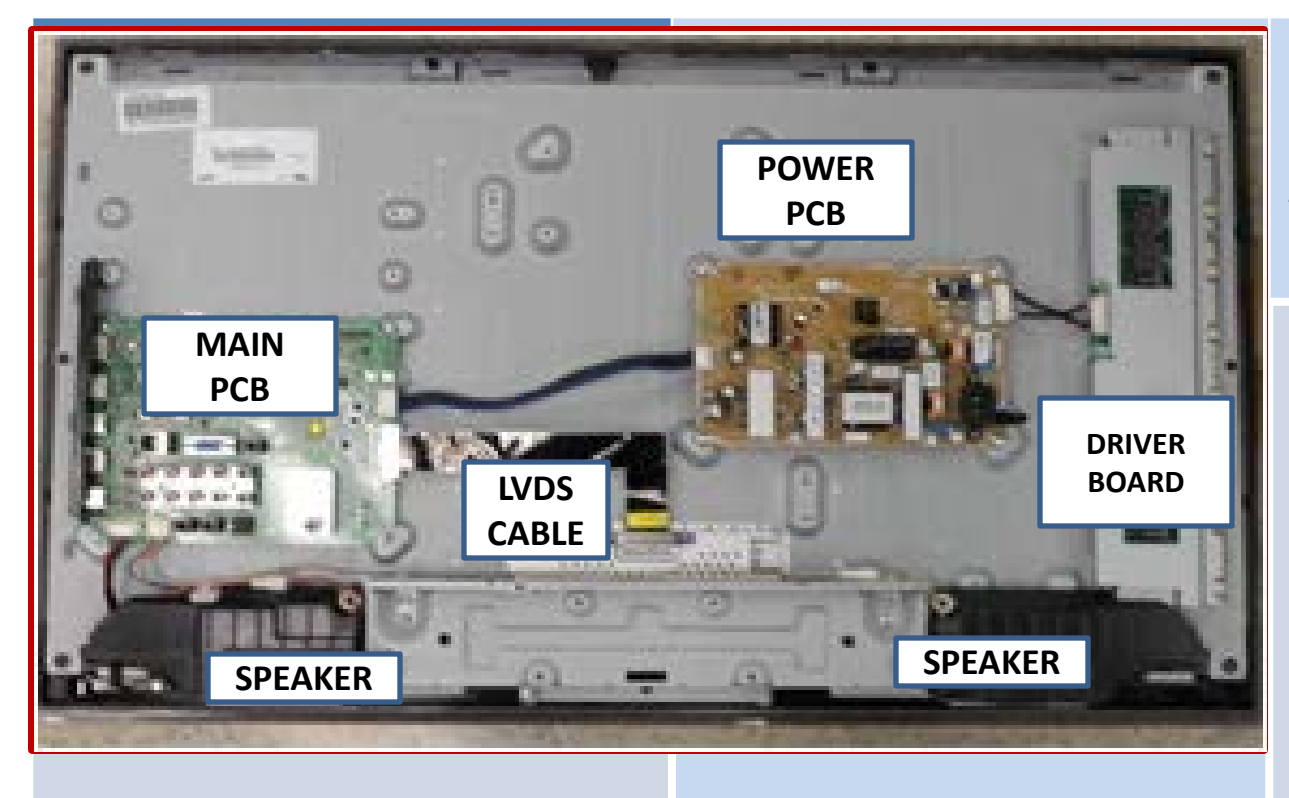

#### **SERVICE BULLETINS**

2 011 LCD Option Byte Table ASC20110624001.pdf

#### **FIRMWARE**

No current changes as of 12/29/11 Be sure to check for latest SW updates.

## **PARTS (Board Assemblies)**

Be sure to check for latest parts updates.

|                |            | Part No.     |          |       |             |             |
|----------------|------------|--------------|----------|-------|-------------|-------------|
|                |            |              |          |       |             |             |
|                |            |              |          |       |             |             |
| Model Code     | Side Label | Panel Module | Inverter | T-Con | Main B'd    | Power       |
| LN32D550K1FXZA | SQ01       | BN07-00979A  |          |       | BN94-04509R | BN44-00438B |

#### **HOT TIPS**

Power On Problems: (see page 2) Video Problems: (see pages 3,4) GSPN TIPS: No Tips listed Fast Track Troubleshooting Manual

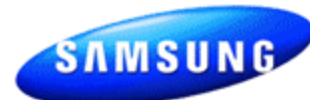

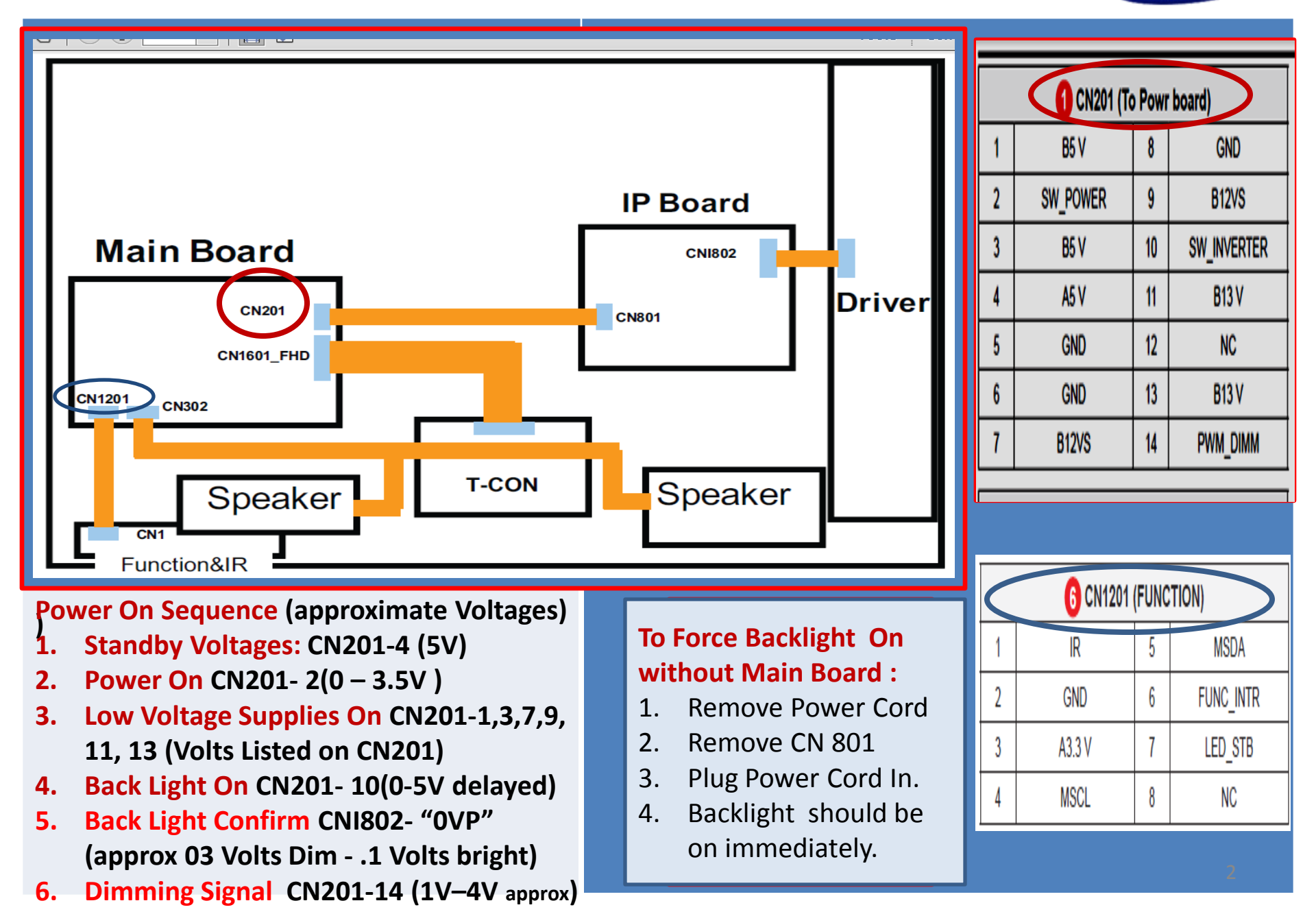

## TROUBLESHOOTING VIDEO PROBLEMS

### 1. Verify Video Operation

- a. Boot Logo with power on
- **b.** Customer Picture Test in user menu
- c. "Display" (If display and Boot Logo & Customer Picture Test is OK the source or cables are first suspected . Then check for a defective input on the Main Board.)
- d. Substitute with known good Source (external DVD or Signal Generator to check inputs on Main Board)

#### 2. Using Test Patterns in Service Mode - ENTER SERVICE MODE -

 Select an active source signal since Test Pattern may rely on signal source to appear or select TV Source mode.

#### **Customer Remote**

#### Service Remote

- 2. Power Standby
- 2. Power On
- 3. Mute, 182, Power On 3. Info, Factory
- 4. Select SVC
- 5. Select Test Patterns

## **T-Con Troubleshooting**

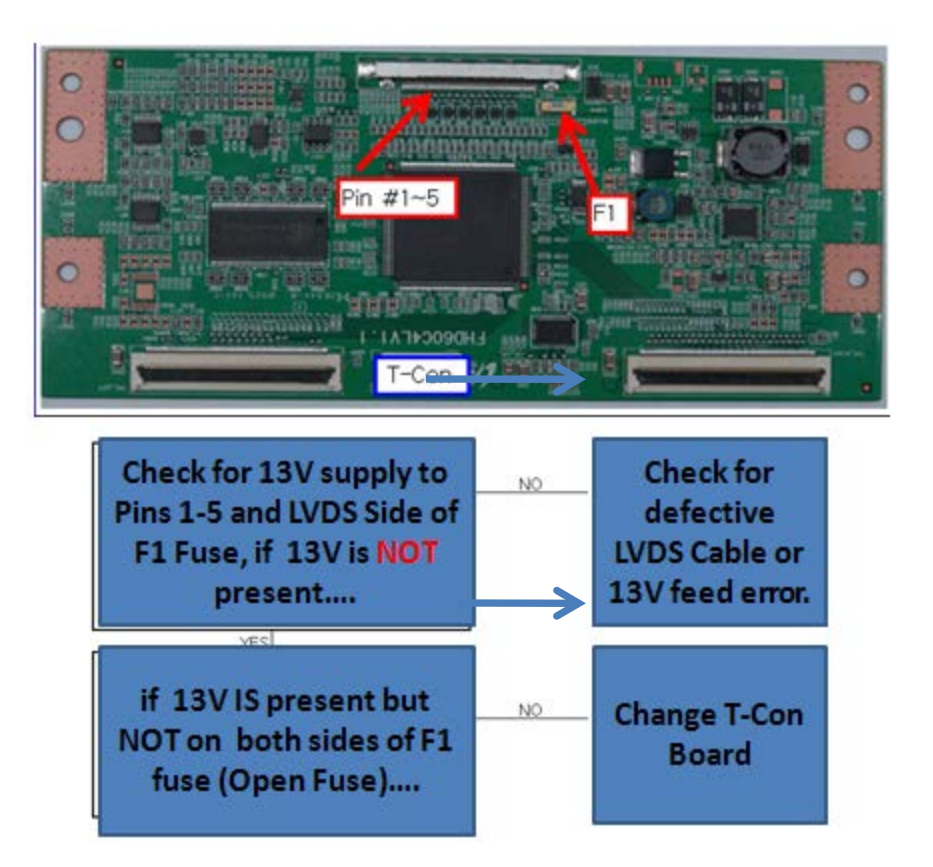

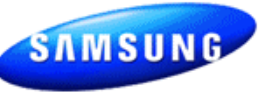

## Fast Track Troubleshooting Manual

## **ON SCREEN FAILURE EXAMPLES:**

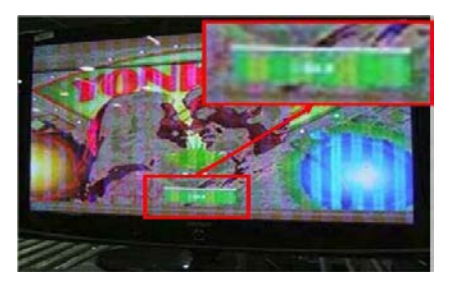

If Picture & Display errors Defective Main Board, LVDS, or T-CON

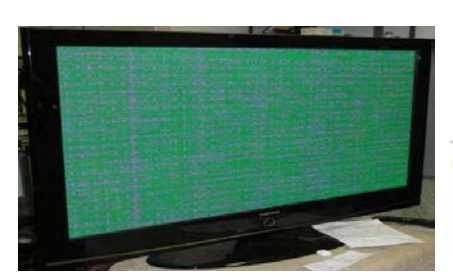

Green lines or a green screen defective main board , LVDS , or T-CON.

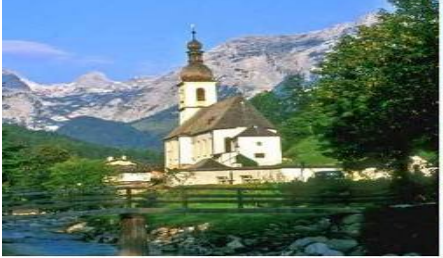

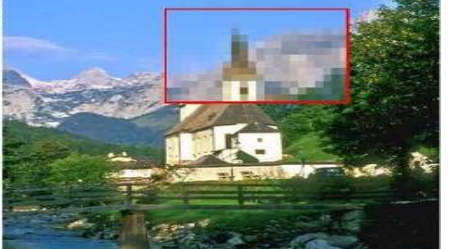

**Original Image** 

#### Image on Screen

Pixelization can be caused by the main board but is more commonly a source error

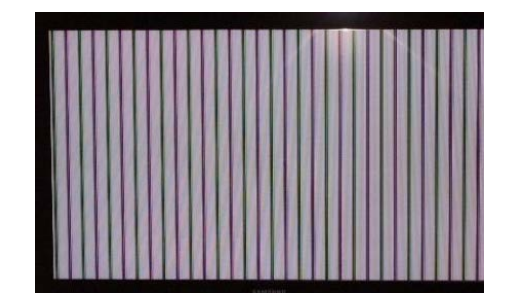

Vertical or Horizontal Lines :Defective Panel likely but also T-CON, LVDS, or Main Board. Use Test Patterns in Factory Service Mode to determine error)

## **ALIGNMENTS:**

1. Check/Set Option Bytes: in Service Mode

| T - MST4AUSC - XXX<br>T - MST4AUSS - XXX<br>E - Manual: UX5ATSCA-XXXX                                         |
|----------------------------------------------------------------------------------------------------|
| EDID SUCCESS<br>HDCP: SUCCESS<br>CALIB: AV / COM / PC / HDMI /<br>Option: XXXX XXXX XXXX X                    |
| SDAL - XXX<br>RFS: P0154 T - TDTSAKSRC<br>KERNERL MODULE VERSION: "XXXXX_XX"<br>20XX - XX - XX<br>TYPE: XXXXX |
| MAC Not Available<br>FACTORY DATA VER: XXX<br>EERC VERSION: XXX<br>DTP - AP - COMP - 310 - 01                 |
| DTP - HIIG - 0304<br>DTP - BP - 0314<br>DATE OF PURCHASE: XX / XX / XX                                        |

| Factory Reset   | N. K. M. |
|-----------------|----------|
| Туре            | 5 OHShB4 |
| Model           | P8550    |
| TUNER           | ALPS     |
| Region          | US       |
| DDR             | SAMSUNG  |
| Light Effect    | Off      |
| Inch            | 50"      |
| Exhibition Mode | Off      |

SAMSUNG

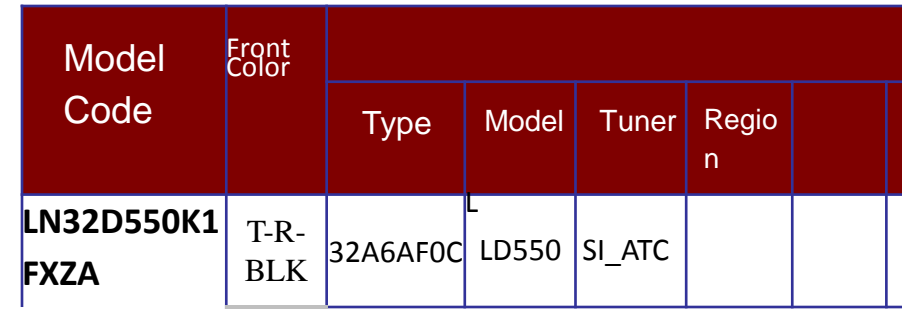

# 2. Check/Perform latest Firmware Upgrade for all repairs.

3. Perform reset in Service Mode & Plug and Play if Main board is replaced.

## **SPECIAL NOTES:**

Inform customer of reset of all Settings if Main Board or Panel is replaced.